### How to Register for Classes

#### From the Oregon Tech homepage, click "Login"

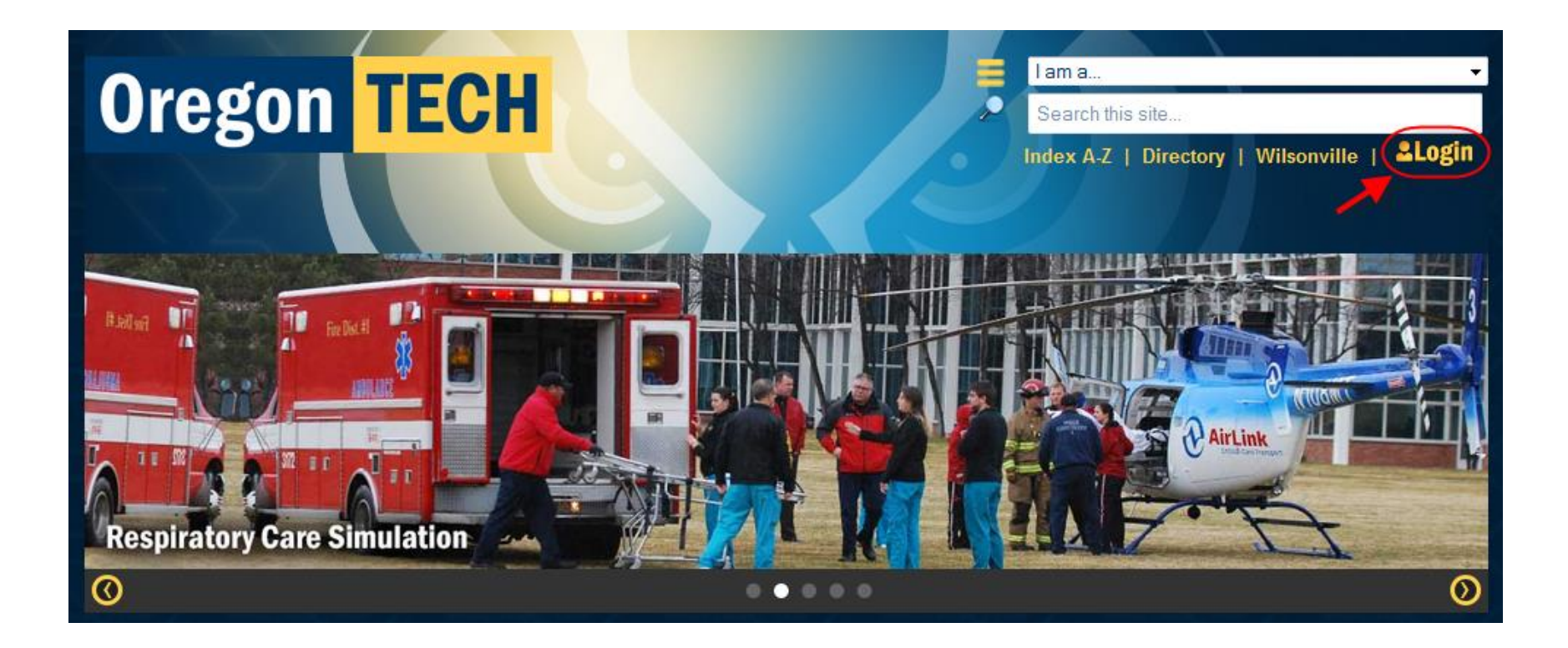

### Login to MyOIT and navigate to Web for Students

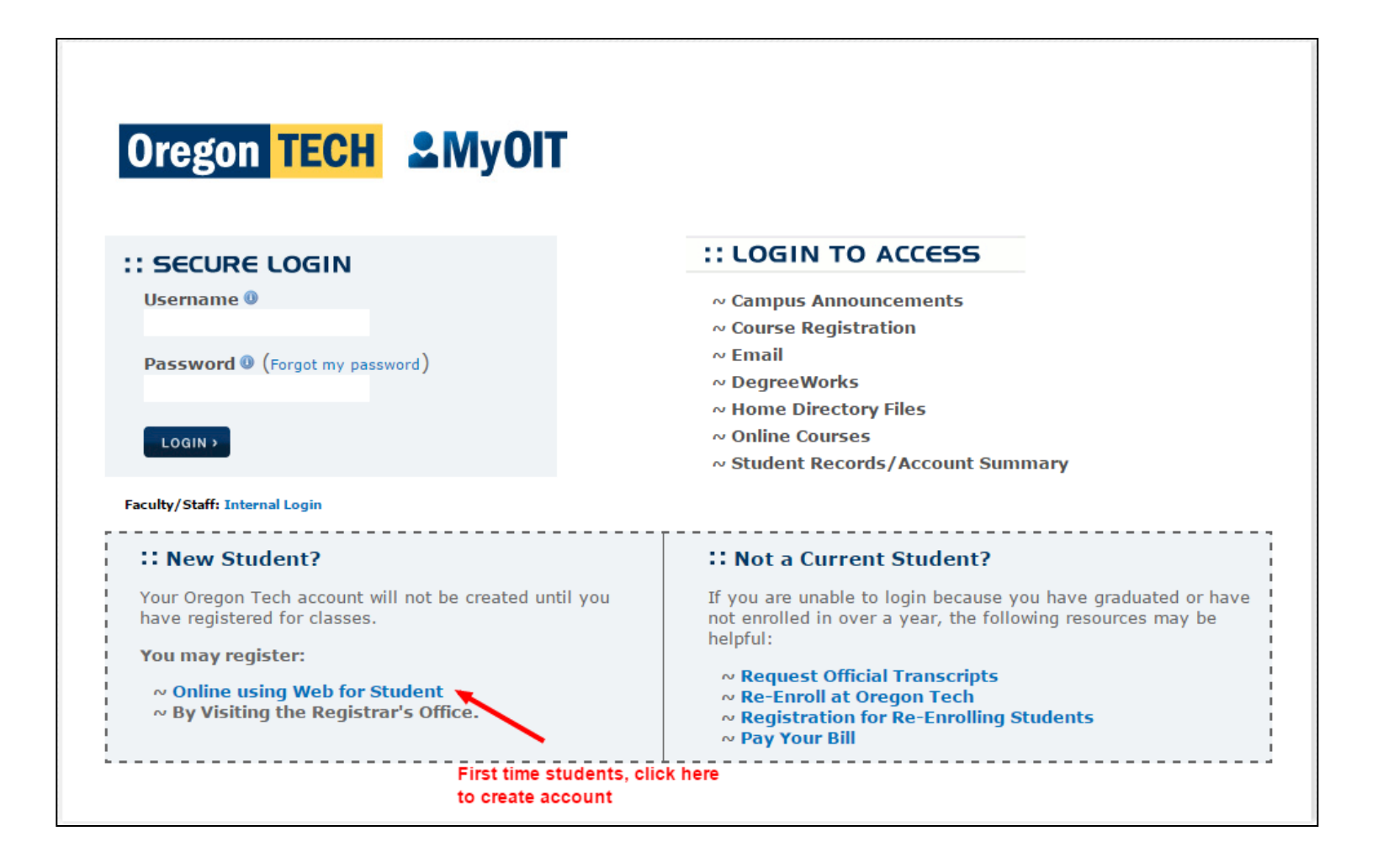

## The Main Menu displays. Click the "Student Menu" link to begin the registration process.

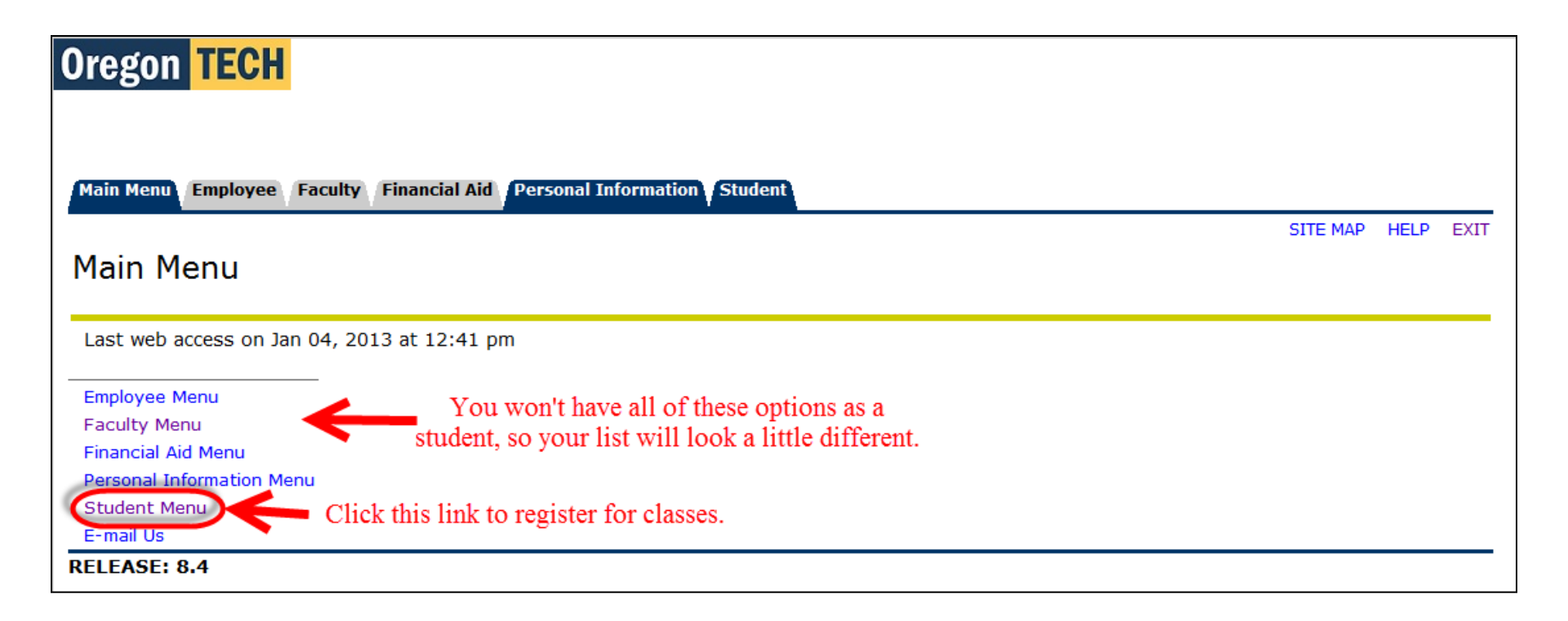

The Web for Student Menu displays next. Click the "Student Registration" link to continue with the registration process.

| Oregon TECH                                                           |      |          |      |      |
|-----------------------------------------------------------------------|------|----------|------|------|
|                                                                       |      |          |      |      |
| Registration Term: Winter 2013 01/04/2013 12:50 p.m.                  |      |          |      |      |
| Main Menu Employee Faculty Financial Aid Personal Information Student |      |          |      |      |
| Web for Student                                                       | BACK | SITE MAP | HELP | EXIT |
|                                                                       |      |          |      |      |
| Student Registration Student Records                                  |      |          |      |      |
| Athletics RELEASE: 8.4                                                |      |          |      |      |

On "Student Registration Menu" <u>do not</u> click the "Look-up Classes" link, which shows only oncampus classes (Learn more on next pages.)

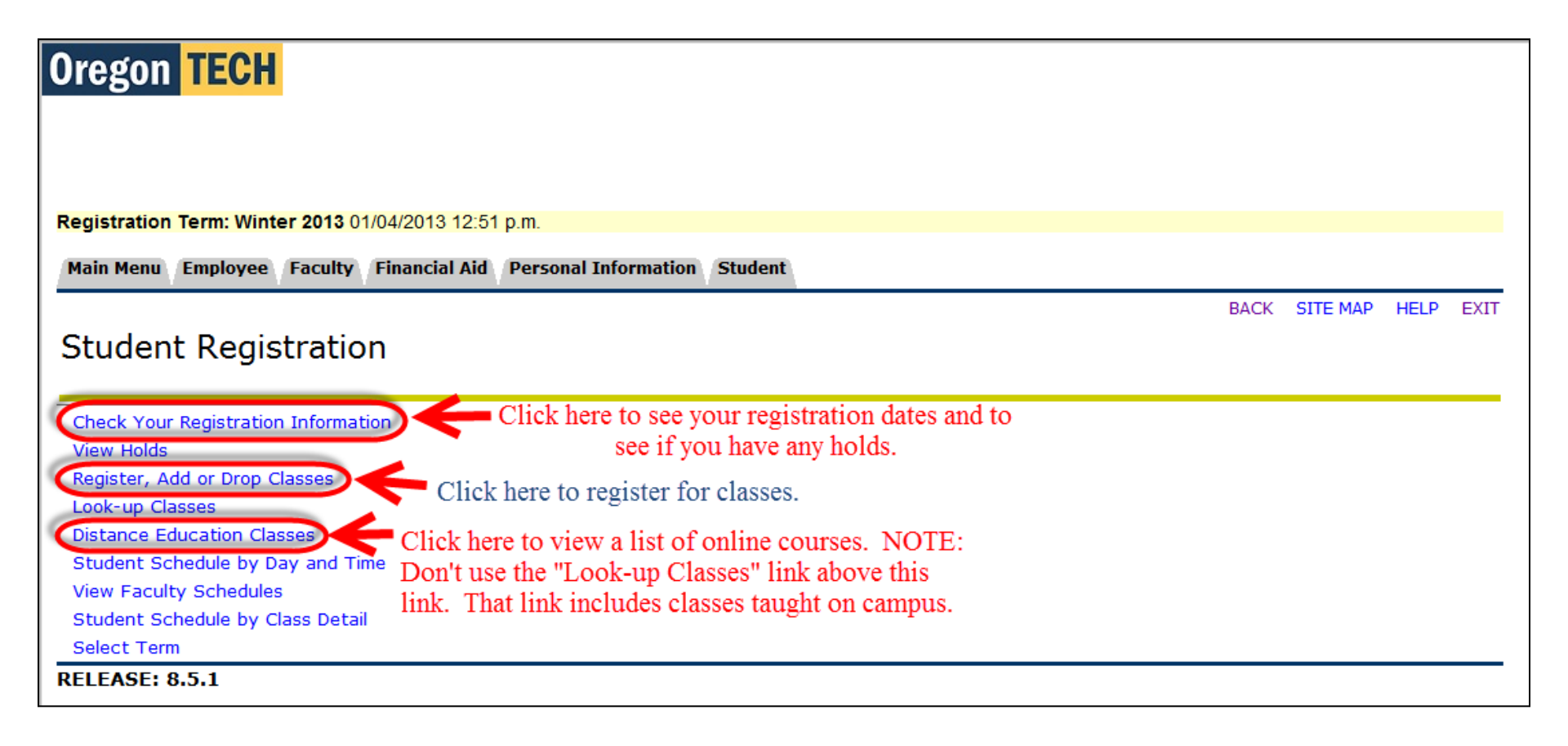

The "Check Your Registration Information" link states when you can register, whether you have holds, plus your Advisor PIN. (Click the BACK button to return to the Student Registration menu.)

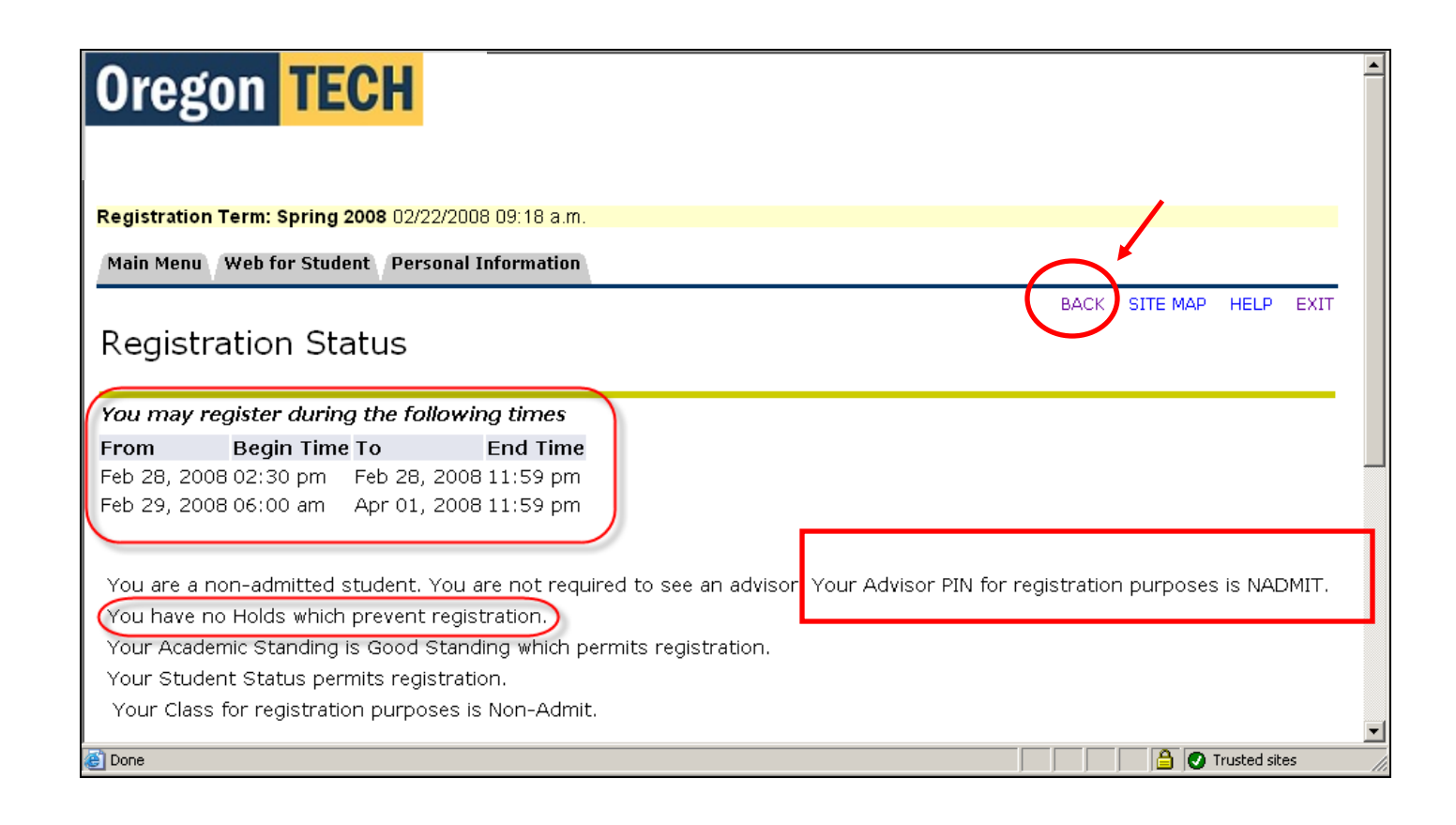

# The "Distance Education Classes" link lists online courses offered and the CRNs. (Click the BACK button to return to the Student Registration menu.)

| Oregon TECH                                                                                                    |                                                                                                    |                                             |                                                                        |
|----------------------------------------------------------------------------------------------------|----------------------------------------------------------------------------------------------------|---------------------------------------------|------------------------------------------------------------------------|
|                                                                                                    |                                                                                                    |                                             |                                                                        |
| Registration Term: Winter 2013 01/04/2013 12:59 p.m.                                                                                                    |                                                                                                    |                                             |                                                                        |
| Main Menu Employee Faculty Financial Aid Personal Information Studen                                                                                                    | t                                                                                                    |                                             |                                                                        |
| Distance Education Courses for Winter 2013<br>This report lists all Distance Education courses offered for the selected term<br>as the course is not restricted, as noted in the comments below.<br>These interactive Internet courses are presented via the Blackboard CE lear<br>protected login to access the course. The courses will be online the first da<br>Want more information about a specific class before you register? Co to the | n. Oregon Tech students may register for<br>ming management system. Each registere<br>y of the term. <b>Most courses require a p</b><br>OIT Blackboard page at http://enline.eit | any Distance Educ                           | TE MAP HELP EXIT<br>ation course as long<br>mailed the password<br>ok. |
| Want more information about a specific class before you register? Go to the<br>link. You will need to return to Web for Student to register in the class. Mak<br>Blackboard login information after you register.                                                                                                    | off Blackboard page at http://online.oit<br>se sure your email address in Web for Stu                                                                                            | edu and click the o<br>dent is correct so y | ourse information<br>ou receive the                                    |
| CRN Course Camp Credits Title/Comments                                                                                                    | Max Act Rem Instructor                                                                                                    | Date                                        | Location                                                               |
| 24738 ACC-101 99C K 3.00 WEB Introduction to Accounting<br>(Web course. \$642 tuition, \$60 dista                                                                                                    | 25 4 21 Morgan, C<br>ance delivery fee.)                                                                                                    | 01/07-03/22                                 | WEB                                                                    |
| 27428       CC-201 99C       K       4.00 WEB Prin of Accounting I         (Web course. \$856 tuition, \$60 dista         Write down the CRN for the class you want to register                                                                                                    | 25 25 0 Bailey, R<br>ance delivery fee.)<br>er in.                                                                                                    | 01/07-03/22                                 | WEB                                                                    |
| 26404 AHED-450 99C K 3.00 WEB Instructional Methods                                                                                                    | 15 12 3 Hopper, S                                                                                                    | 01/07-03/22                                 | WEB                                                                    |

### The "Register, Add or Drop Classes" page requires your Advisor PIN. Look up your Advisor PIN in the "Check Your Registration Information" link.

| Registration Term: Spring 2008 02/22/2008 09:26 a.m.                                                                                                    |                                            |                                           |                                |
|----------------------------------------------------------------------------------------------------|--------------------------------------------|-------------------------------------------|--------------------------------|
| Main Menu Web for Student Personal Information                                                                                                    |                                            |                                           |                                |
| Advisor PIN Verification                                                                                                    | ВАСК                                       | SITE MAP                                  | HELP EXI                       |
| To register, add or drop classes, you must have an Advisor PIN for the term selected. The Advisor PIN chang students. Please click on HELP above for additional information.                                                                                                    | es each                                    | term for a                                | dmitted                        |
| Please NOTE that Advisor PINs are case sensitive and lower case is required for alphabetic Advisor P<br>Online degree completion students use "degree" (with no quotes) for all terms. If you are a non-adn<br>PIN is always "nadmit" (with no quotes) for all terms. If you are a metro student, the Advisor PIN is a<br>quotes) for all terms.<br>Upon registration students are responsible for all tuition and fees which are due before Friday at 5:00 | INs.<br>nitted st<br>always "<br>0 p.m. tl | tudent, thi<br>"oitpdx" (1<br>he first we | e Advisor<br>with no<br>eek of |
| classes for each term.<br>Advisor PIN: Type your advisor pin here.                                                                                                    |                                            |                                           |                                |
| RELEASE: 7.3.3                                                                                                    | po                                         | wered by                                  |                                |

If you try to register too early, this warning displays. You must wait until your listed start date and time to register.

| Oregon TECH                                          |                                                                        |                                         |
|------------------------------------------------------|------------------------------------------------------------------------|-----------------------------------------|
|                                                      |                                                                        |                                         |
| Registration Term: Spring 2008 02/22/2008 09:31 a.m. |                                                                        |                                         |
| Main Menu Web for Student Personal Information       |                                                                        |                                         |
| Add or Drop Classes                                  |                                                                        | ACK SITE MAP HELP EXIT                  |
| FOR You may register during the following times:     | This student can not register yet because the current date is Feb. 22. |                                         |
| From Begin Time To End Time                          | Registration for this particular student                               |                                         |
| Feb 28, 2008 02:30 pm Feb 28, 2008 11:59 pm          | starts on Feb 28.                                                      |                                         |
| Feb 29, 2008 06:00 am Apr 01, 2008 11:59 pm          |                                                                        |                                         |
| [ Distance                                           | Education Classes   Select Term ]                                      | powered by<br>SUNGARD' HIGHER EDUCATION |

### On "View Contact Information" page, choose the "Update" button or "Information Correct" button (bottom of page), as appropriate

| Oregon <mark>T</mark>                                     | ECH                                                      |                   |                                                                                                    |
|-----------------------------------------------------------|----------------------------------------------------------|-------------------|----------------------------------------------------------------------------------------------------|
| Main Menu Web for Stud                                    | lent Personal Information                                |                   |                                                                                                    |
|                                                           |                                                          |                   | BACK SITE MAP HELP EXIT                                                                                                    |
| View Contact I                                            | nformation                                               |                   |                                                                                                    |
|                                                           |                                                          |                   |                                                                                                    |
| OIT asks that you update<br>the Personal Information m    | your contact information onc                             | e per term durinç | registration. You may also also update your information whenever you like within المعالية والمعالية والمعالية والمعالية والمعالية والمعالية والمعالية والمعالية والمعالية والمعالية والمعالية والمعالية والمعالية والمعالية والمعالية والمعالية والمعالية والمعالية والمعالية والمعالية والمعالية والمعالية والمعالية والمعالية والمعالية والمعالية والمعالية والمعالية و |
|                                                           | iona.                                                    |                   |                                                                                                    |
| If your contact information<br>Undate button, also at the | n below is correct, please clic<br>a bottom of the page. | k the Informatior | ) Correct button at the bottom of the page. If you need to make changes, click the                                                                                                    |
|                                                           | bottom of the pager                                      |                   |                                                                                                    |
| Contact Information                                       |                                                          |                   |                                                                                                    |
| Email Addresses                                           |                                                          |                   |                                                                                                    |
| Email Type                                                | Email Address                                            | Preferred         |                                                                                                    |
| Campus:                                                   | joe.student@oit.edu                                      | Preferred         |                                                                                                    |
| Home:                                                     | joe@yahoo.com                                            |                   |                                                                                                    |
| Work:                                                     |                                                          |                   |                                                                                                    |
| Current (Local) Address                                   |                                                          |                   |                                                                                                    |
| Address Line 1:                                           | 100 Main Street                                          |                   |                                                                                                    |
| Address Line 2:                                           |                                                          |                   |                                                                                                    |
| Address Line 3:                                           |                                                          |                   |                                                                                                    |
| City:                                                     | Klamath Falls                                            |                   |                                                                                                    |
| State or Province:                                        | OR                                                       |                   |                                                                                                    |
| Zip or Postal Code:                                       | 97601                                                    |                   |                                                                                                    |
| Nation:                                                   |                                                          |                   |                                                                                                    |
| Area Code:                                                | 541                                                      |                   |                                                                                                    |
| Phone Number:                                             | 885-0000                                                 |                   |                                                                                                    |
| Phone Extension:                                          |                                                          |                   |                                                                                                    |
| International Access C                                    | ode:                                                     |                   |                                                                                                    |
| Permanent Address                                         |                                                          |                   |                                                                                                    |

On "View Emergency Contact Information" page, edit your contact information or click the "Information Correct" button to continue.

| Oregon TECH                                                                                                    |                       |              |
|----------------------------------------------------------------------------------------------------|-----------------------|--------------|
| Main Menu Web for Student Personal Information                                                                                                    |                       |              |
| SITE MAP                                                                                                    | HELP                  | EXIT         |
| View Emergency Contact Information                                                                                                    |                       |              |
| OIT asks that you update your contact information once per term during registration. You may also also update your information whenever you<br>the Personal Information menu.<br>If your contact information below is correct, please click the Information Correct button at the bottom of the page. If you need to make chang<br>Update button, also at the bottom of the page.                                                                                                    | like wit<br>es, clicl | hin<br>k the |
| Information Correct                                                                                                    |                       |              |
| Contact Information       This student doesn't have any contact         Add New Contact       Image: Add New Contact         Add New Contact       Image: Add New Contact         Add New Contact       Image: Add New Contact         Image: Add New Contact       Image: Add New Contact         Image: Add New Contact |                       |              |
| RELEASE: 7.4 powered by SUNGARD' HIGH                                                                                                    | ER EDUC               | ATION        |

The "Add or Drop Classes" page displays. Enter each of your course CRNs and click the "Submit Changes" button to save them.

| Oregon TECH                                                                                                    |           |                        |           |      |
|----------------------------------------------------------------------------------------------------|-----------|------------------------|-----------|------|
|                                                                                                    |           |                        |           |      |
|                                                                                                    |           |                        |           |      |
|                                                                                                    |           |                        |           |      |
| Registration Term: Spring 2008 03/05/2008 08:14 a.m.                                                               |           |                        |           |      |
| Main Menu Web for Student Personal Information                                                                     |           |                        |           |      |
|                                                                                                    | ВАСК      | SITE MAP               | HELP      | EXIT |
| Add or Drop Classes                                                                                                |           |                        |           |      |
|                                                                                                    |           |                        |           |      |
|                                                                                                    |           |                        |           |      |
| 🗩 For information on registration, course adds/drops, and registration error messages, please click on HELP above. |           |                        |           |      |
| Add Classes Werksheet                                                                                              |           |                        |           |      |
| Type the five To register for another                                                                              |           |                        |           |      |
| CRNs digit CRN here. class, type the CRN here.                                                                     |           |                        |           |      |
| 33666                                                                                                    |           |                        |           |      |
| Submit Changes Class Search Reset                                                                                  |           |                        |           |      |
|                                                                                                    |           |                        |           |      |
| Click here to submit       [ Distance Education Classes   Select Term ]         RELEASE: 7.3.3       your changes. | pow<br>SU | ered by<br>NGARD' HIGH | IER EDUCA |      |

The updated "Add or Drop Classes" page displays with your current registration. (You can purchase your books immediately if you like. See the next page.) If you are finished registering, click the "EXIT" link at upper right.

| Oregon TECH                                                                                                    |                                              |
|----------------------------------------------------------------------------------------------------|----------------------------------------------|
|                                                                                                    | Click here if you're<br>done adding classes. |
| Registration Term: Spring 2008 03/05/2008 08:24 a.m.                                                                                                    |                                              |
| Main Menu Web for Student Personal Information                                                                                                    |                                              |
| Add or Drop Classes                                                                                                    | BACK SITE MAP HELP                           |
| For information on registration, course adds/drops, and registration error messages, please click on HELP above.                                                                |                                              |
|                                                                                                    |                                              |
| Status Action CRN Subj Crse Sec Level Cred Grade Mode Title                                                                                                    |                                              |
| **Web Reg** on Mar 05, 2008 None 33666 MIS 101 99C Undergraduate 1.000 Graded WEB Wo                                                                                            | rd Process Software Lab                      |
| Total Credit Hours: 1.000       Your class will be listed here.         Billing Hours:       0.000         Maximum Hours:       8.000         Date:       Mar 05, 2008 08:24 am |                                              |
| Add Classes Worksheet                                                                                                    |                                              |
| CRNs You can add additional classes here.                                                                                                    |                                              |
|                                                                                                    |                                              |
| Submit Changes Class Search Reset                                                                                                    |                                              |
| [ Distance Education Classes   Select Term ]                                                                                                    |                                              |

### You can purchase your books now, or you can wait and order them later. To order your books and other required materials now, click the link at the bottom labeled "Bookstore Shopping Cart."

| Registration Term: | Summer 2013      | 06/27/2013 03:39  | p.m.     |           |         |         |                |           |            |           |                               |         |            |         |     |
|--------------------|------------------|-------------------|----------|-----------|---------|---------|----------------|-----------|------------|-----------|-------------------------------|---------|------------|---------|-----|
| Main Menu Finan    | cial Aid Pers    | onal Information  | Studen   | t         |         |         |                |           |            |           |                               |         |            |         | _   |
| Add or Drop        | Classes          |                   |          |           |         |         |                |           |            |           |                               | BACK    | SITE MAP   | HELP    | EXI |
| Por information    | n on registratio | n, course adds/dr | ops, and | d registr | ation ( | error n | nessages, plea | ase click | on HELP at | iove.     |                               |         |            |         |     |
| P After registra   | tion schedule    | is submitted, y   | ou can   | order a   | ny req  | uired   | course mate    | erials by | clicking o | n "Bookst | ore Shopping Cart" link at th | he bott | om of this | s page. |     |
| Current Scheo      | lule             |                   |          |           |         |         |                |           |            |           |                               |         |            |         |     |
| Status             |                  | Action            |          | CRN       | Subi    | Crse    | Sec Level      |           | Cred Gra   | de Mode   | Title                         |         |            |         |     |
| **Web Reg** on     | Jun 27, 2013     | None              | -        | 41893     | ACC     | 101     | 99C Underg     | raduate   | 3.000 Gra  | ded       | WEB Intro to Accounting       |         |            |         |     |
| **Web Reg** on     | Jun 27, 2013     | None              | -        | 43226     | ECO     | 201     | 99C Underg     | raduate   | 3.000 Gra  | ded       | WEB Princ of Economics, Min   | cro     |            |         |     |
| **Web Reg** on     | Jun 27, 2013     | None              | •        | 41857     | MATH    | 097     | 01 Underg      | raduate   | 2.000 Pas  | s/No pass | Algebra Review                |         |            |         |     |
| Total Credit Hours | : 8.000          |                   |          |           |         |         |                |           |            |           |                               |         |            |         |     |
| Billing Hours:     | 0.000            |                   |          |           |         |         |                |           |            |           |                               |         |            |         |     |
| Minimum Hours:     | 0.000            |                   |          |           |         |         |                |           |            |           |                               |         |            |         |     |
| Maximum Hours:     | 15.000           |                   |          |           |         |         |                |           |            |           |                               |         |            |         |     |
| Date:              | Jun 27, 201      | 3 03:39 pm        |          |           |         |         |                |           |            |           |                               |         |            |         |     |
| Add Classes V      | Vorksheet        |                   |          |           |         |         |                |           |            |           |                               |         |            |         |     |
| CRNs               |                  |                   |          |           |         |         |                |           |            |           |                               |         |            |         |     |
|                    |                  |                   |          |           |         |         |                |           |            |           |                               |         |            |         |     |
| Submit Changes     | Class Sea        | rch Reset         |          |           |         |         |                |           |            |           | ¥                             |         |            |         |     |
| 1                  |                  |                   | [ Dist   | ance E    | ducate  | on Ck   | asses I Select | Term      | Bookstore  | Shooping  | Cart 1                        |         |            |         | _   |

To drop a class, click the down arrow in the column labeled Action, select "Web Drop/Delete," and then click the "Submit Changes" button.

| Oregon TECH                                                                                                    |
|----------------------------------------------------------------------------------------------------|
| Registration Term: Spring 2008 03/05/2008 08:24 a.m.                                                                                                    |
| Main Menu Web for Student Personal Information                                                                                                    |
| BACK SITE MAP HELP EXIT                                                                                                    |
| For information on registration, course adds/drops, and registration error messages, please click on HELP above. Current Schedule                                                                                                    |
| etatus Action CDN Subi Orea Sas Lausl Crade Made Title                                                                                                    |
| **Web Reg** on Mar 05, 2008     Web Drop/Delete     Image: Constraint of the sec Level     Credit Grade Mode File       Total Credit Hours: 1.000     Image: Change this to "Web     Drop/Delete" to drop a class.       Billing Hours: 0.000     Drop/Delete" to drop a class.       Maximum Hours: 8.000     Mar 05, 2008 08:24 am |
| Add Classes Worksheet                                                                                                    |
| CRNs Click here to save your changes.  Submit Changes Class Search Reset                                                                                                    |
| [ Distance Education Classes   Select Term ]                                                                                                    |

## **Always** click the "EXIT" link to log out of Web for Student.

|                                                                                                    | Click here to log out.                  |
|----------------------------------------------------------------------------------------------------|-----------------------------------------|
| Registration Term: Spring 2008 03/05/2008 08:34 a.m.                                                |                                         |
| Main Menu Web for Student Personal Information                                                      |                                         |
|                                                                                                    | BACK SITE MAP HELP EX                   |
| Add or Drop Classes                                                                                 |                                         |
| 🖵 For information on registration, course adds/drops, and registration error messages, please click | k on HELP above.                        |
| Add Classes Worksheet                                                                               |                                         |
| CRNs                                                                                                |                                         |
|                                                                                                    |                                         |
| Submit Changes Class Search Reset                                                                   |                                         |
| [ Distance Education Classes   Select Term                                                          | 1]                                      |
| RELEASE: 7.3.3                                                                                      | powered by<br>SUNGARD' HIGHER EDUCATION |

Clicking "EXIT" displays this page. To close your browser, click the "⊠" in the upper right. Or, click the link labeled "Return to OIT Homepage."

| Control Control Contro Control Control Contro Control Control Control Control Control | n /       | •   |
|----------------------------------------------------------------------------------------------------|-----------|-----|
| File Edit View Favorites Tools Help                                                                                                    |           | ₽   |
|                                                                                                    |           |     |
| 🗙 😓 Snaglt 🔁 🖻                                                                                                    | 🛛 🖌 🗧     | -   |
| 👍 💽 Payroll Office Oregon Tech 🗿 httpsbanweb.ous.edu-o 🔚 Banner 🛐 Course Search 🙆 Web for Faculty 🧞 Blackboard Server 🚥 ELM 🚳 FACTS 💷 Bb Learn - Test server                                                                                                    | Close the | , » |
| Oregon TECH                                                                                                    | browser.  | *   |
|                                                                                                    |           |     |
|                                                                                                    |           |     |
| SITE MAP HE                                                                                                    | ELP EXIT  |     |
| User Logout                                                                                                    |           |     |
| Thesh was for using One on Tankle Web Jafamating Content                                                                                                    |           |     |
| Thank you for using Oregon Tech's web Information System.                                                                                                    |           |     |
| If you are finished, protect your privacy by closing your browser by clicking the "X" in the upper right-hand corner of the screen.                                                                                                    |           |     |
| Return to OIT Homepage                                                                                                    |           |     |
| Click here to return to the OIT page.                                                                                                    |           |     |
| RELEASE: 8.4                                                                                                    |           |     |